## 参加決定通知に記載 のキャッシュレス決済 用QRコードを読み込 んで、次の画面を表示 させてください。

焼津おとな倶楽部受講料のキャッシュレス決済 手順

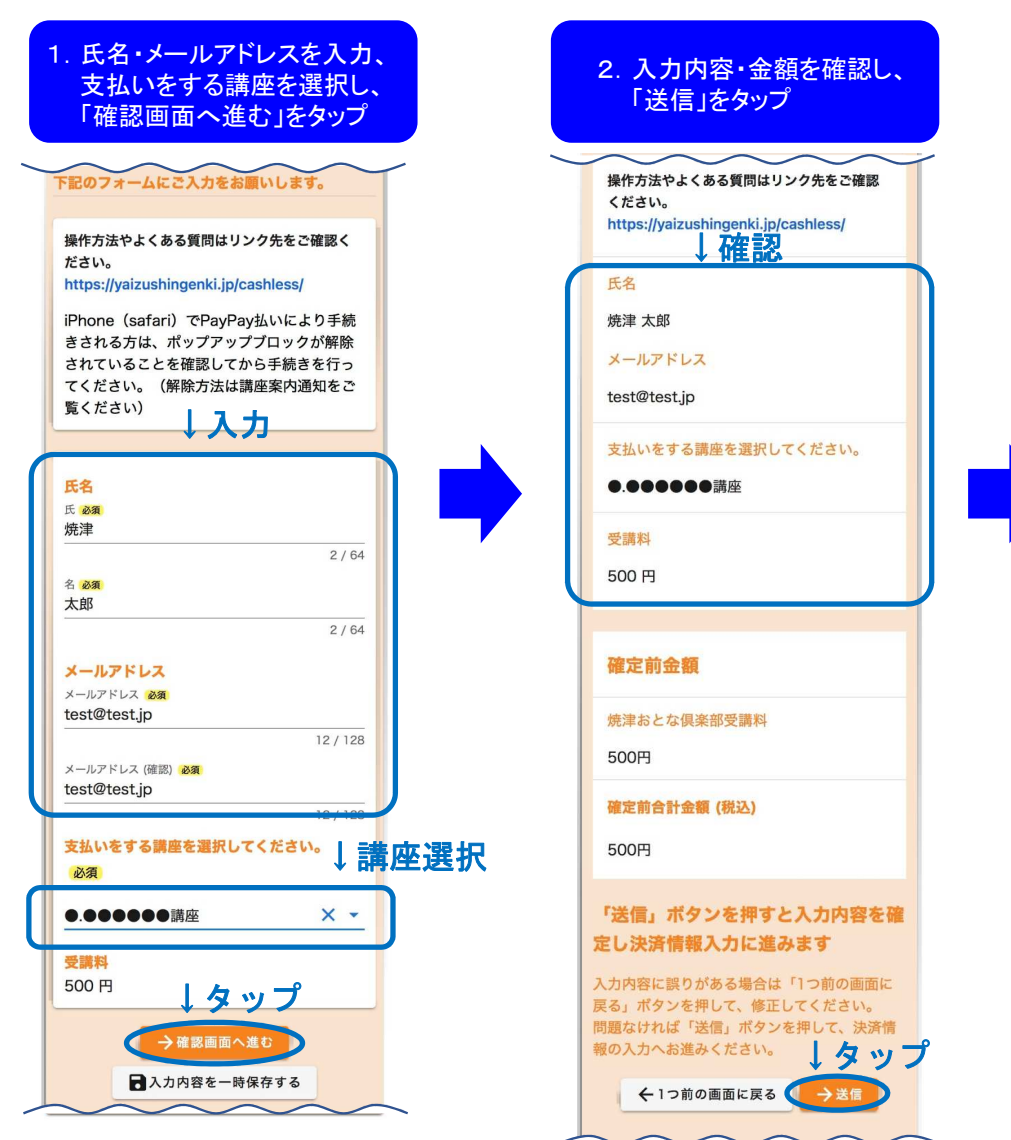

## 3. 希望する支払い方法をタップ お支払い金額 焼津おとな倶楽部受講料 500円 支払い合計金額(税込) 500円 決済方法 必須 ○ クレジットカード ←希望する支払い 方法をタップ O PayPay 申請の前に以下の内容に同意して頂く必要がござ います。内容をご確認・同意の上、「確認画面へ 進む」ボタンを押してください。 【同意事項】 本システムご利用にあたり、本システムを提供す る自治体が指定した指定納付受託者である株式会 社トラストバンク、クレジットカード会社その他 の決済事業者に納付に関する事務を委託します。 →決済情報確認画面へ進む ←タップ クレジットカードの方は2ページ、 PayPayの方は3ページに 進んでください

## I. クレジットカードを選択した場合

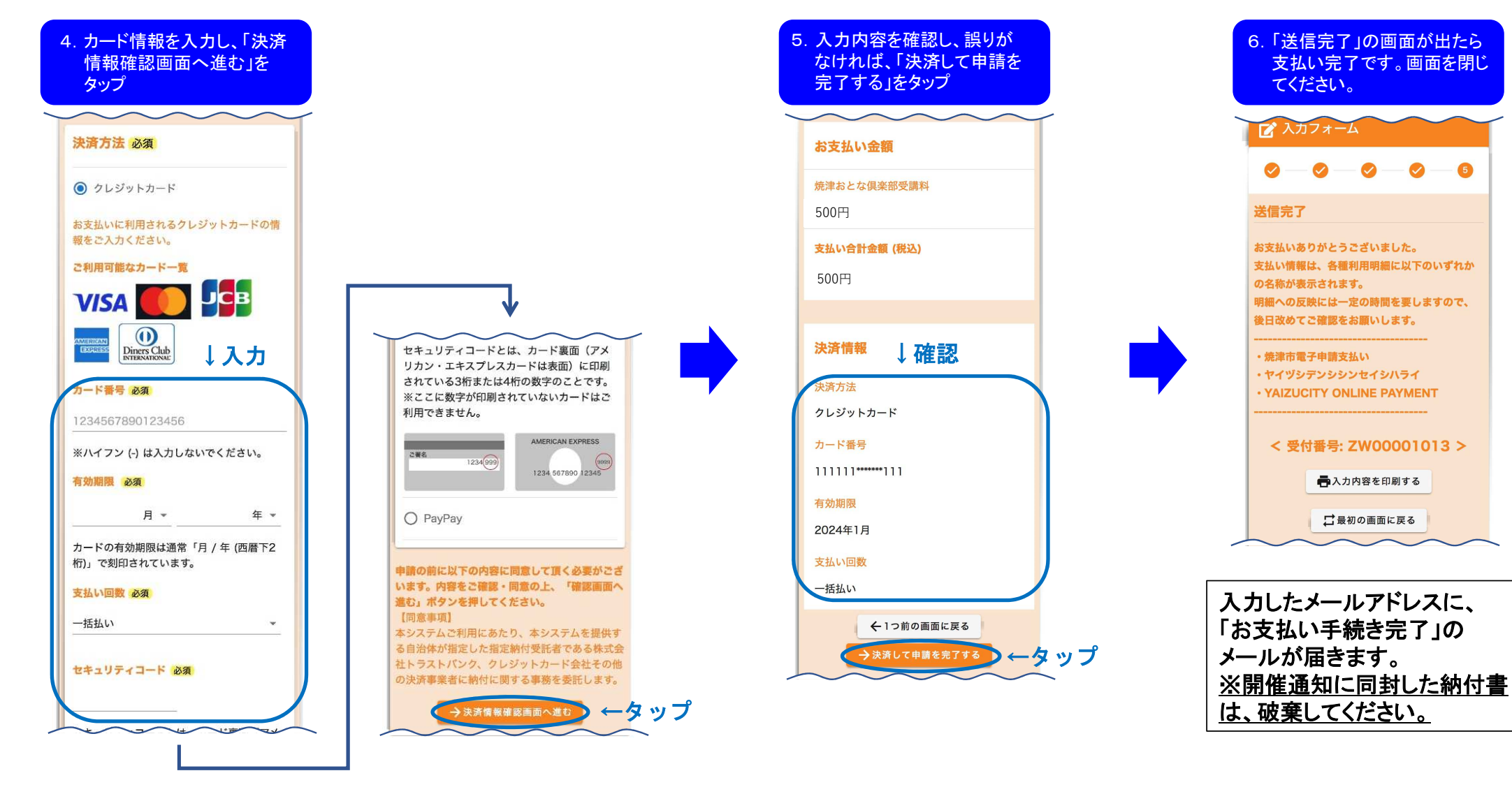

5

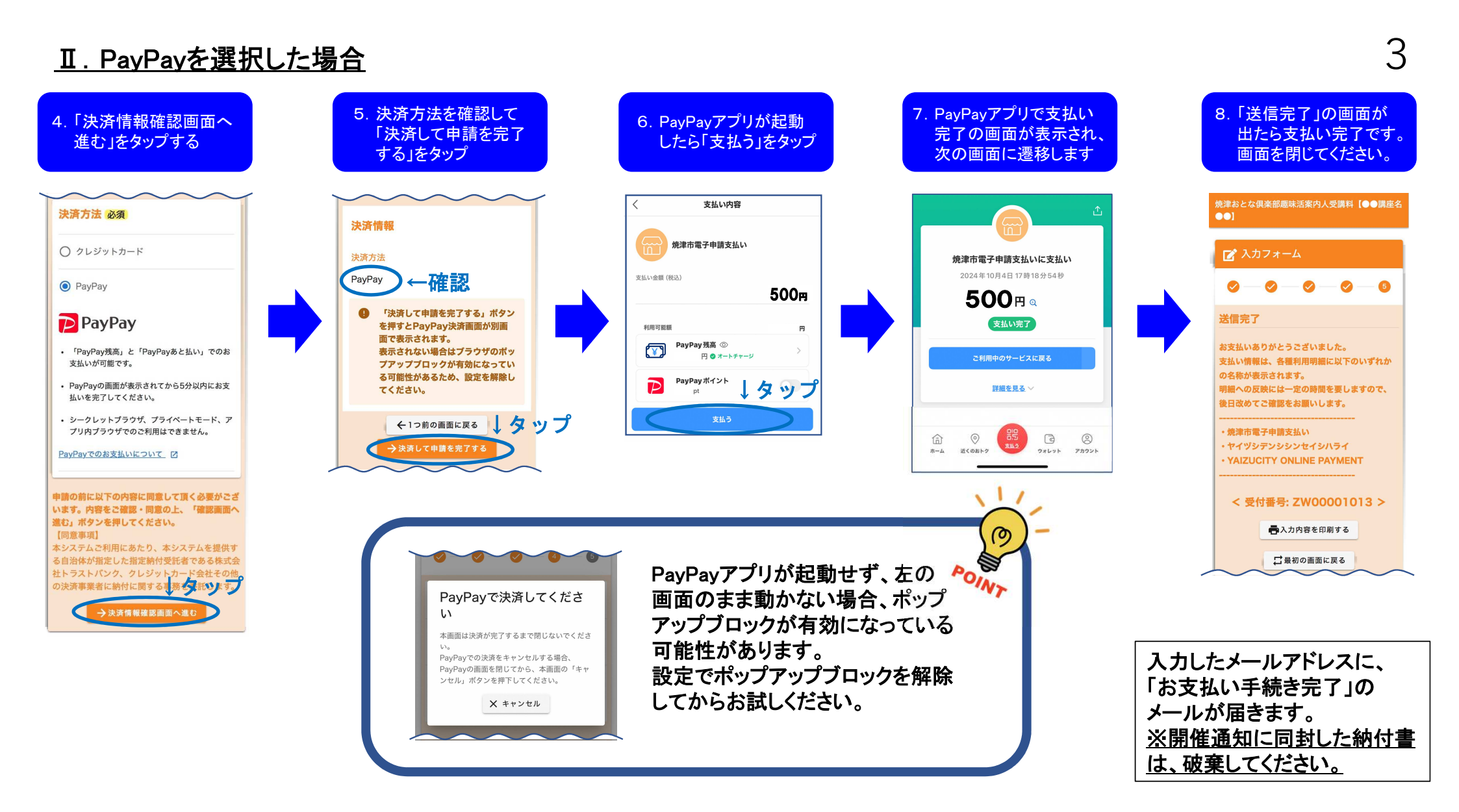